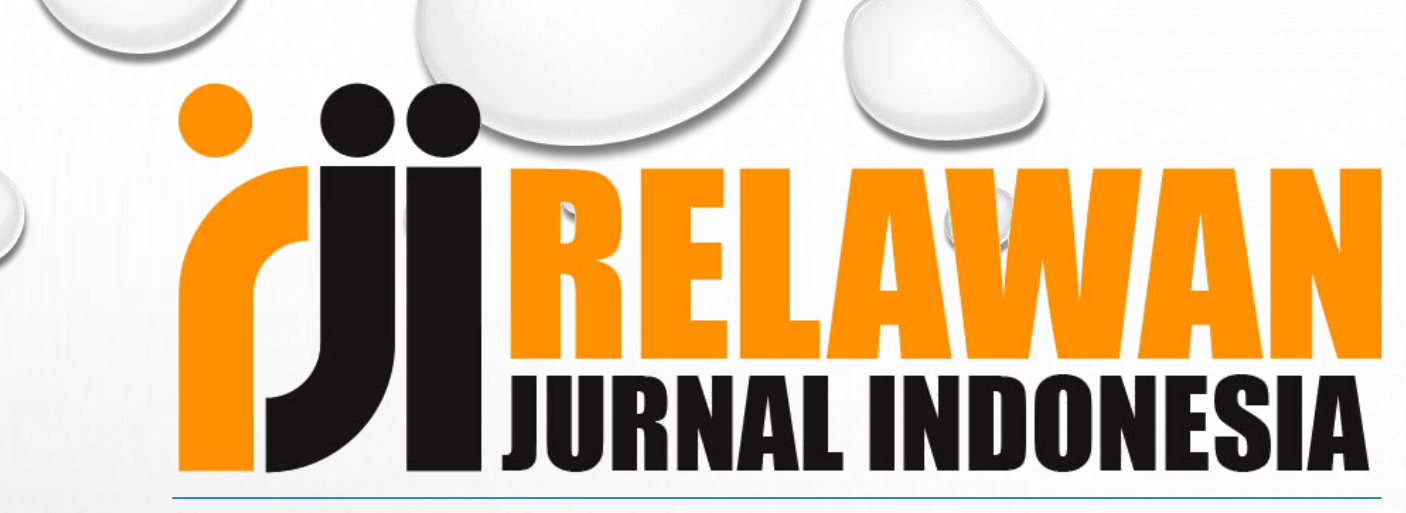

## Berbagi, Giatkan Publikasi

# METADATAMANAGER CROSSREF UPDATE DOI ARTIKEL

Muhammad Yunus m.yunus@polije.ac.id 081-907-755-024

Website : http://jurnalindonesia.org

Email : contact@relawanjurnal.id

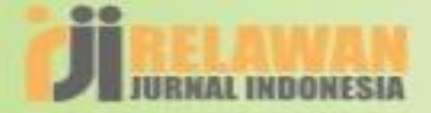

### **SEBAB UPDATE URL DOI:**

- Perubahan nama/status instansi/Perguruan Tinggi, misalnya dari Sekolah Tinggi ke Universitas shg URL Jurnal juga berubah. Contoh URL lama : <u>http://jurnal.stmikbumigora.ac.id/index.php/matrik</u> URL baru : <u>http://jurnal.universitasbumigora.ac.id/index.php/matrik</u>
  - Migrasi/upgrade OJS yang tidak sesuai dengan standar/ketentuan (konsep backup & restore) shg setting ulang DOI

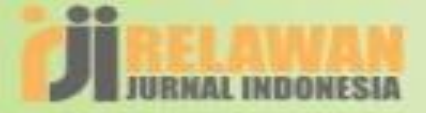

#### **PERSIAPKAN DATA ARTIKEL ISSUES**

| ← → C ③ Not secure   jur                                     | nal.universitasbumigora.ac.id/index.php/matrik                                                                                                    | or © <sub>2</sub>                                                                                       | ☆ 🛯 : |
|--------------------------------------------------------------|----------------------------------------------------------------------------------------------------|----------------------------------------------------------------------------------------------------|-------|
| <b>Optimasi Penen</b><br>Muhammad Yunus<br>Abstract Viewed : | tuan Nilai Parameter Himpunan Fuzzy dengan Teknik Tuning System<br>63   PDF Download : 0   DOI https://doi.org/10.30812/matrik.v18i1.334                                                                 | JURNAL INDONESIA                                                                                        | *     |
|                                                              | <ul> <li>Misalnya kita akan update DOI artikel ini (URL baru)</li> <li>Kalau diklik mengarah ke URL web lama</li> <li>Kita akan buat agar mengarah ke laman sendiri (URL baru)</li> </ul>                | VISITOR COUNTER<br>Visitors<br>ID 5,085 NL 15<br>US 613 SG 14<br>IN 33 JP 9<br>MY 22 DE 6<br>MY 22 DE 6 |       |
| Tata Kelola Siste<br>Kadek Putri Dwi Dh<br>Abstract Viewed : | em Informasi Sanken Menggunakan Framework COBIT 5<br>narmayanti, I Putu Agus Swastika, I Gusti Lanang Agung Raditya Putra 29-38<br>65   PDF Download : 0   DOI https://doi.org/10.30812/matrik.v18i1.340 | RU 18 GB 5<br>Pageviews: 18,010                                                                         |       |
|                                                              |                                                                                                    |                                                                                                    |       |
| Rancang Bangur<br>(Studi Kasus pac                           | n Sistem Informasi Persediaan dan Permintaan Barang Proyek Kelistrikan Berbasis Web<br>la PT. Tea Kirana)                                                                                                | <b>R55</b> 2.0                                                                                          |       |
| Ni Putu Widiani, Ni                                          | Made Estiyanti, I Putu Satwika     39-49       42     PDE Download : 0     DOI https://doi.org/10.30812/matrik.v18i1.341                                                                                 |                                                                                                    |       |
|                                                              | 12   1 D1 Download . 0   D01 https://d01.016/10.00012/htdt1k.v1011.041                                                                                                    |                                                                                                    |       |

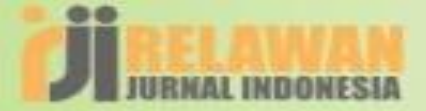

#### **MASUK KE LAMAN METADATAMANAGER CROSSREF**

| C      https://www.crossref.org/metadatamanager/ |                                                                                                    | ~ ☆ 🕺 :              |
|--------------------------------------------------|----------------------------------------------------------------------------------------------------|----------------------|
| Metadata<br>Manager BETA                         | www.crossref.org/metadatamanager/                                                                                                    | Crossref             |
|                                                  |                                                                                                    |                      |
|                                                  |                                                                                                    |                      |
|                                                  | Login                                                                                                    |                      |
|                                                  | Username                                                                                                    | Charles and a second |
|                                                  | bumigora                                                                                                    |                      |
|                                                  | Password                                                                                                    |                      |
| 2                                                |                                                                                                    |                      |
|                                                  |                                                                                                    |                      |
|                                                  | Log in                                                                                                    |                      |
|                                                  | (and the second second s |                      |
|                                                  |                                                                                                    | and the second       |
|                                                  |                                                                                                    |                      |

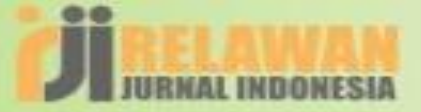

#### **CARI DATA JURNAL**

| Manager BETA               |                       |               | Crossref                                                                                                    |
|----------------------------|-----------------------|---------------|----------------------------------------------------------------------------------------------------|
| Home                       | Deposit history       | To deposit    | bumigora 🗸                                                                                                    |
| MATRIK<br>Matrik Jurnal Ma | najemen Teknik Inform | atika dan Add | New publication                                                                                                    |
|                            |                       |               | <ul> <li>Ketikkan nama Jurnal yang<br/>akan diubah pada kolom<br/>search publication</li> <li>Jika tidak ketemu, klik new<br/>publication</li> </ul> |

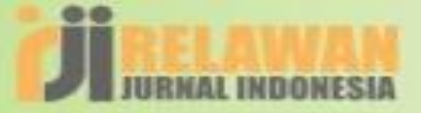

0

#### **UPDATE DATA JURNAL**

| $\bigcirc$ | ③ MATRIK : Jurnal Manajemen, Tekr × ≤ Crossref × +                                               | – 0 ×           |
|------------|--------------------------------------------------------------------------------------------------|-----------------|
|            | ← → C  https://www.crossref.org/metadatamanager/publications                                     | 🖈 🔘 :           |
|            | Metadata<br>Manager вета                                                                         | Crossref        |
|            | Home Deposit history To deposit                                                                  | bumigora 🗸      |
|            | MATRIK                                                                                           | New publication |
|            | Publication<br>MATRIK : Jurnal Manajemen, Teknik<br>Informatika dan Rekayasa<br>Komputer<br>Edit |                 |
|            | https://www.crossref.org/metadatamanager/publications/10.30812%2Fmatrik                          |                 |
| Berba      | agi, Giatkan Publikasi                                                                           |                 |

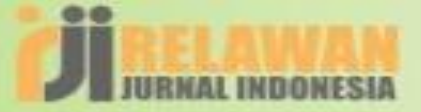

### **UPDATE METADATA JURNAL**

| Journal title *                                        |            | Journal URL *               |                            | -<br>I lei donge | n alamat LIPL yang | ha |
|--------------------------------------------------------|------------|-----------------------------|----------------------------|------------------|--------------------|----|
| MATRIK : Jurnal Manajemen, Teknik Informati            | ka *       | http://jurnal.universitasb  | oumigora.ac.id/index.php/i |                  | an alamar okt yang | 50 |
| esuaikan lagi nama Jurnal teru<br>Journal abbreviation | itama dg ( | data di LIPI<br>Journal DOI |                            | -                |                    |    |
| matrik                                                 |            | 10.30812/matrik             |                            |                  |                    |    |
| Print ISSN                                             |            | Online ISSN                 |                            |                  |                    |    |
| 18584144                                               |            | 24769843                    |                            |                  |                    |    |
| Language                                               |            | Archive locations           |                            |                  |                    |    |
|                                                        | •          |                             | •                          |                  |                    |    |

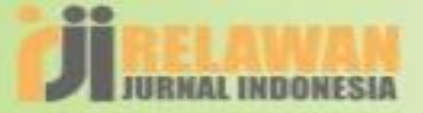

#### **CARA ADD ARTIKEL KE JURNAL**

| MATRIK : Jurnal Manajemen,                       | , Tekr 🗙 💋 Crossref                   | × Kotak Masuk (1) - muhy   | unus.446 🗙 🛛 😒 | WhatsApp                    | ×   +                           |               | – 0 ×             |
|--------------------------------------------------|---------------------------------------|----------------------------|----------------|-----------------------------|---------------------------------|---------------|-------------------|
| $\leftarrow$ $\rightarrow$ C $\square$ https://v | www.crossref.org/metadatamanager/publ | ications/10.30812%2Fmatrik |                |                             |                                 |               | 🕶 🚖 M :           |
|                                                  | All                                   | Draft                      | А              | ccepted                     | Failed                          |               | <u>^</u>          |
|                                                  |                                       |                            |                |                             |                                 |               |                   |
|                                                  | MATRIK : Jurnal Ma                    | najemen, Teknik            | Cara 1         | atika dan Re<br>: Paste jud | kayasa Komp<br>ul artikel yg    | outer<br>akan | diubah            |
|                                                  |                                       |                            | Article 🗸      | meter <u>Himpunan</u> F     | uzzy <u>dengan Teknik</u> Tunin | g System      |                   |
|                                                  |                                       |                            | Ĺ              | Optimasi Penentu            | ıan Nilai Parameter Hi          | Add           |                   |
|                                                  | Add record                            |                            |                | Architecture Ente           | rprise Program Studi            | Add           | Pilih jika ketemu |
|                                                  | Addrecord                             |                            |                | Multi Time Steps            | Prediction dengan Re            | Add           |                   |
|                                                  |                                       |                            |                | Penerapan SMS G             | ateway pada Aplikas             | Add           |                   |
|                                                  | Title $\checkmark$                    | Date 🗸                     | Туре 🗸         | Tinjauan Kritis Ju          | rnal Ilmiah: Pengemb            | Add           |                   |
|                                                  | Volume 18, Issue 1                    | Apr 5th 2019               | Issue          | Deteksi Citra Ken           | daraan Berbasis Web             | Add           |                   |
|                                                  |                                       |                            |                | Model Pendekata             | n UTAUT2 Modifikasi             | Add           |                   |
|                                                  |                                       |                            |                | Rancang Bangun              | Aplikasi Pengenalan             | Add           |                   |
|                                                  | Analisa Penerapan Private Cloud       | I Com Apr 5th 2019         | Article        | Sistem Informasi            | Pemasaran Paket To              | Add           |                   |
|                                                  |                                       |                            |                | Lexical Rule and I          | exicon Effect for Par           | Add           |                   |
|                                                  |                                       |                            |                | Perancangan Spa             | sial Pendembandan               | Add           |                   |

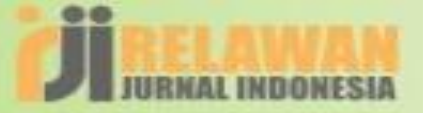

#### **CARA ADD ARTIKEL KE JURNAL**

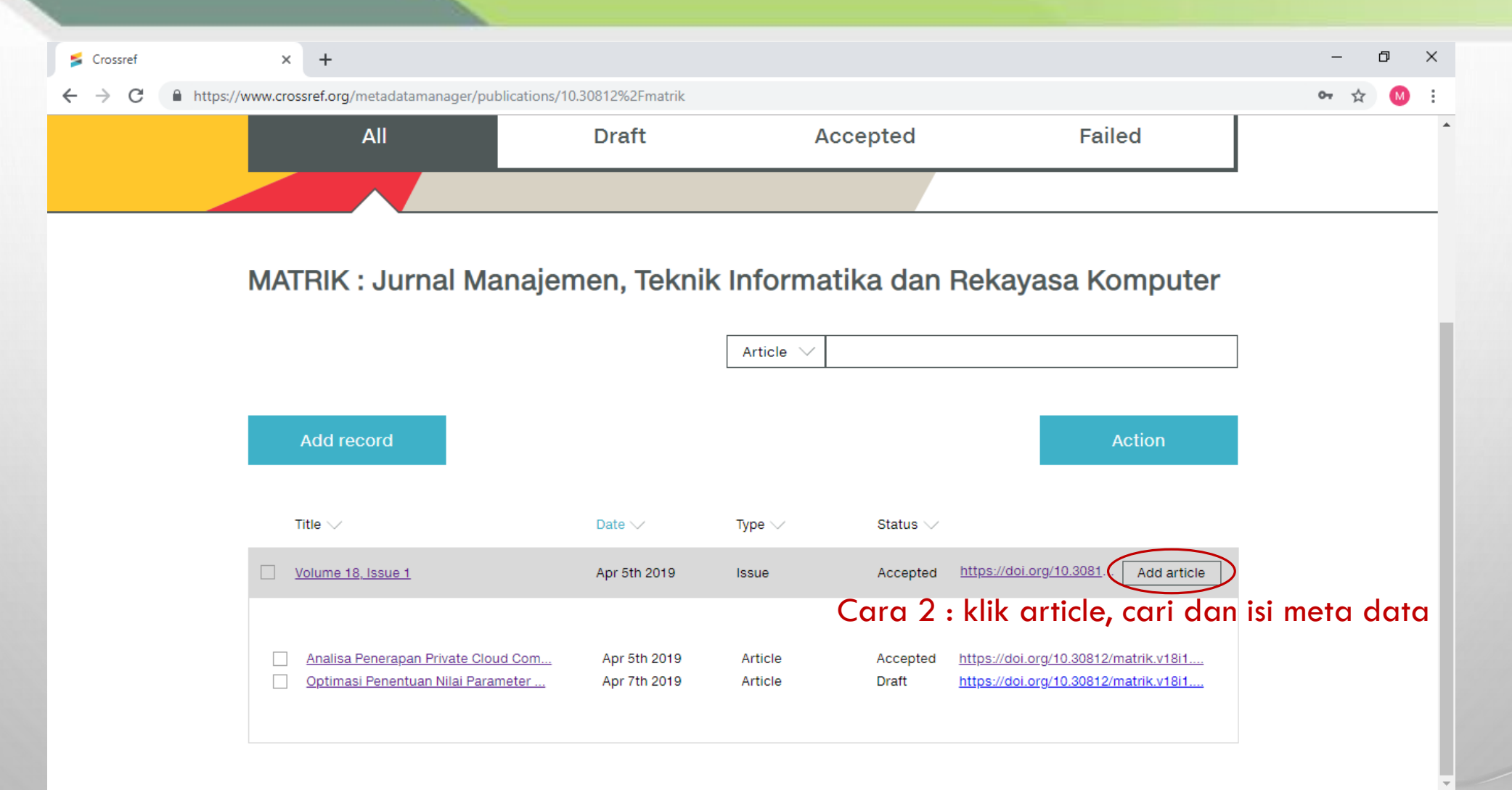

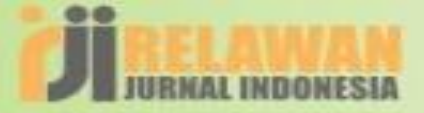

#### **UPDATE METADATA ARTIKEL**

| MATRIK : Jur                      | rnal Manajemen, Tekr 🗙 | 🗲 Crossref                  | ×         | Kotak Masuk (2) - muhyur | nus,446 🗙 🕓 WhatsApp | ×   +  | – 0 × |
|-----------------------------------|------------------------|-----------------------------|-----------|--------------------------|----------------------|--------|-------|
| $\leftrightarrow$ $\rightarrow$ G | https://www.cros       | sref.org/metadatamanager/pu | blication | ns/10.30812%2Fmatrik     |                      |        | ☆ 🕺 : |
|                                   |                        | All                         |           | Draft                    | Accepted             | Failed |       |
|                                   |                        |                             |           |                          |                      |        |       |

#### MATRIK : Jurnal Manajemen, Teknik Informatika dan Rekayasa Komputer

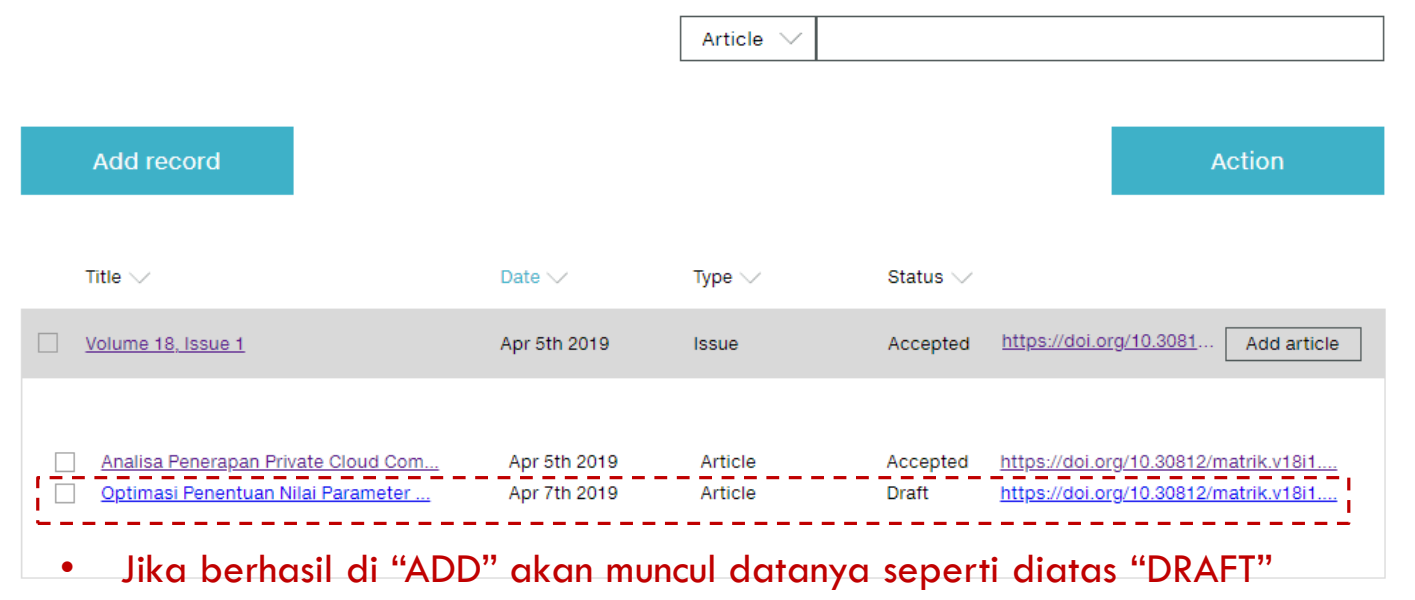

• Klik artikel yang akan diedit metadatanya

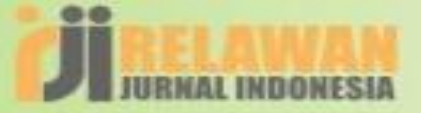

#### **UPDATE METADATA ARTIKEL**

| 🗲 Crossref                               | × ③ Open Journal Systems × +                                    |                                                                       | – 0 ×            |
|------------------------------------------|-----------------------------------------------------------------|-----------------------------------------------------------------------|------------------|
| $\leftrightarrow$ $\rightarrow$ C $$ htt | ps://www.crossref.org/metadatamanager/publications/10.30812%2Fi | matrik/10.30812%2Fmatrik.v18i1/addarticle/10.30812%2Fmatrik.v18i1.334 | 🕶 Q 🛧 М :        |
|                                          | < Back                                                          | Continue                                                              |                  |
|                                          | Optimasi Penentuan Nilai Parameter Hir                          | mpunan Fuzzy dengan Teknik Tuning System                              |                  |
|                                          | * Indicates required fields                                     | Show help On                                                          |                  |
|                                          | Article title *                                                 |                                                                       |                  |
|                                          | Optimasi Penentuan Nilai Parameter Himp     Optional title data | unan Fuzzy <u>dengan Teknik</u> Tuning System                         |                  |
|                                          | Article DOI *                                                   |                                                                       |                  |
|                                          | * 10.30812/matrik.v18i1.334                                     | http://jurnal.stmikbumigora.ac.id/index.j                             | lomain yang baru |
|                                          | Print date                                                      | Online date                                                           | C                |
|                                          | Year Month Day                                                  | Year * Month Day                                                      |                  |
|                                          |                                                                 | ★     2018     ▼     11     ▼     29     ▼                            |                  |
|                                          | First page *                                                    | Last page                                                             |                  |
|                                          |                                                                 |                                                                       |                  |

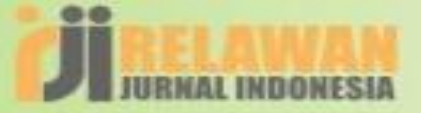

### **UPDATE METADATA ARTIKEL**

| Second Second Se | en Journal Systems × +                             |                                              |                                                                   | – 0 ×         |            |
|----------------------------------------------------------------------------------------------------|----------------------------------------------------|----------------------------------------------|-------------------------------------------------------------------|---------------|------------|
| ← → C 🔒 https://www.crossref.org/m                                                                                                    | metadatamanager/publications/10.30812%2Fmatri      | ik/10.30812%2Fmatrik.v18i1/addarticle/10.308 | 12%2Fmatrik.v18i1.334                                             | 🕶 Q 🏚 M :     |            |
| < Bac                                                                                                    | ck                                                 |                                              | Continue                                                          |               | •          |
|                                                                                                    | Optimasi Penentuan Nilai Parameter Himpur          | nan Fuzzy dengan Teknik Tuning System        |                                                                   |               |            |
|                                                                                                    | * Indicates required fields                        |                                              | Show help On                                                      |               |            |
|                                                                                                    | Article title *                                    |                                              | 1                                                                 |               |            |
|                                                                                                    | Optimasi Penentuan Nilai Parameter <u>Himpunan</u> | n Fuzzy <u>dengan Teknik</u> Tuning System   |                                                                   |               |            |
|                                                                                                    | > Optional title data                              | etelah diganti dg URL                        | baru                                                              |               |            |
|                                                                                                    | Article DOI *                                      | Article URL *                                | 0                                                                 |               |            |
| -                                                                                                    | 10.30812/matrik.v18i1.334                          | * http://jurnal.universitasbumigora.ac.id/jj | Single location/landing<br>page for article where DOI<br>resolves |               |            |
|                                                                                                    | Print date                                         | Online date                                  | Tesowes                                                           |               | $\bigcirc$ |
|                                                                                                    | Year Month Day                                     | Year * Month Day<br>* 2018 ▼ 11 ▼ 29 ▼ 11    | ]                                                                 |               |            |
|                                                                                                    | First page *                                       | Last page                                    | Note : cek juga                                                   | metadata yang |            |
|                                                                                                    | 21                                                 | 28                                           | lain, jika sudah                                                  | "Continue"    | •          |

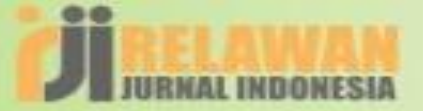

#### **ADD TO DEPOSIT -> HASIL BERUPA DRAFT**

| $\bigcirc$ | 🗲 Crossref                        | × (i) MATRIK : Jurnal Ma             | najemen, Tekr 🗙 📔 💿 (  | Optimasi Penentuan Nilai P           | arame 🗙 🛛 🕂                           |                                  | – 0 ×                 |
|------------|-----------------------------------|--------------------------------------|------------------------|--------------------------------------|---------------------------------------|----------------------------------|-----------------------|
|            | $\leftrightarrow$ $\rightarrow$ C | https://www.crossref.org/metadataman | ager/publications/10.3 | 0812%2Fmatrik/10.308                 | 12%2Fmatrik.v18i1/addarticle/10.308   | 12%2Fmatrik.v18i1.334            | 🕶 Q 🚖 M 🗄             |
|            |                                   | Metadata<br>Manager вета             |                        |                                      |                                       | Scrossref                        | Â                     |
|            |                                   | Home                                 | Deposit history        | To deposit                           |                                       | bumigora 🗸                       |                       |
|            |                                   | < Back                               |                        |                                      | I                                     | Continue                         |                       |
|            |                                   | Optimas                              | i Penentuan Nilai Para | meter Himpunan Fuzzy                 | r dengan Teknik Tuning System         | Add to deposit<br>Save<br>Review | > Klik Add to deposit |
|            |                                   | * Indicates req                      | uired fields           |                                      |                                       | Show help On                     |                       |
|            |                                   | Article title                        | •                      |                                      |                                       |                                  |                       |
|            |                                   | * Optimasi                           | Penentuan Nilai Paramo | eter <u>Himpunan</u> Fuzzy <u>de</u> | <u>ngan Teknik</u> Tuning System      |                                  |                       |
|            |                                   | > Optio                              | nal title data         |                                      |                                       |                                  | 0                     |
|            |                                   | Article DO                           | •                      | Article                              | URL*                                  | 1                                |                       |
|            |                                   | * 10.30812                           | /matrik.v18i1.334      | * http:                              | //jurnal.universitasbumigora.ac.id/iı |                                  |                       |
|            | 1                                 | Print date                           |                        | Online                               | date                                  |                                  |                       |
| Berba      | gi,                               | Giatkan                              | Pub                    | olika                                | si                                    |                                  |                       |

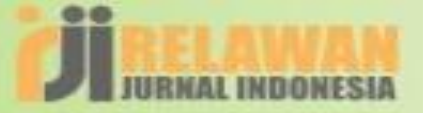

0

#### **NOTIFIKASI PROSES DEPOSIT**

| Ma | etadata<br>Inager вета |                 |              |                                       | Crossre                  | f              |
|----|------------------------|-----------------|--------------|---------------------------------------|--------------------------|----------------|
|    | Home                   | Deposit history | To deposit 1 | ) - Jika berhasil<br>- Klik To deposi | deposit, akan muna<br>it | cul notifikasi |
|    |                        |                 |              |                                       |                          |                |
|    | All                    |                 | Draft        | Accepted                              | Failed                   |                |
|    |                        |                 |              |                                       |                          |                |
| M  | ATRIK : Jurn           | al Manajer      | nen, Teknik  | Informatika dan Re                    | ekayasa Komputer         |                |
|    |                        |                 |              | Article 🗸                             |                          | ]              |

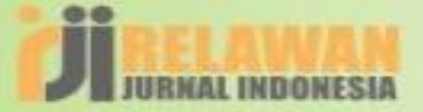

#### **DEPOSIT DRAFT ARTIKEL**

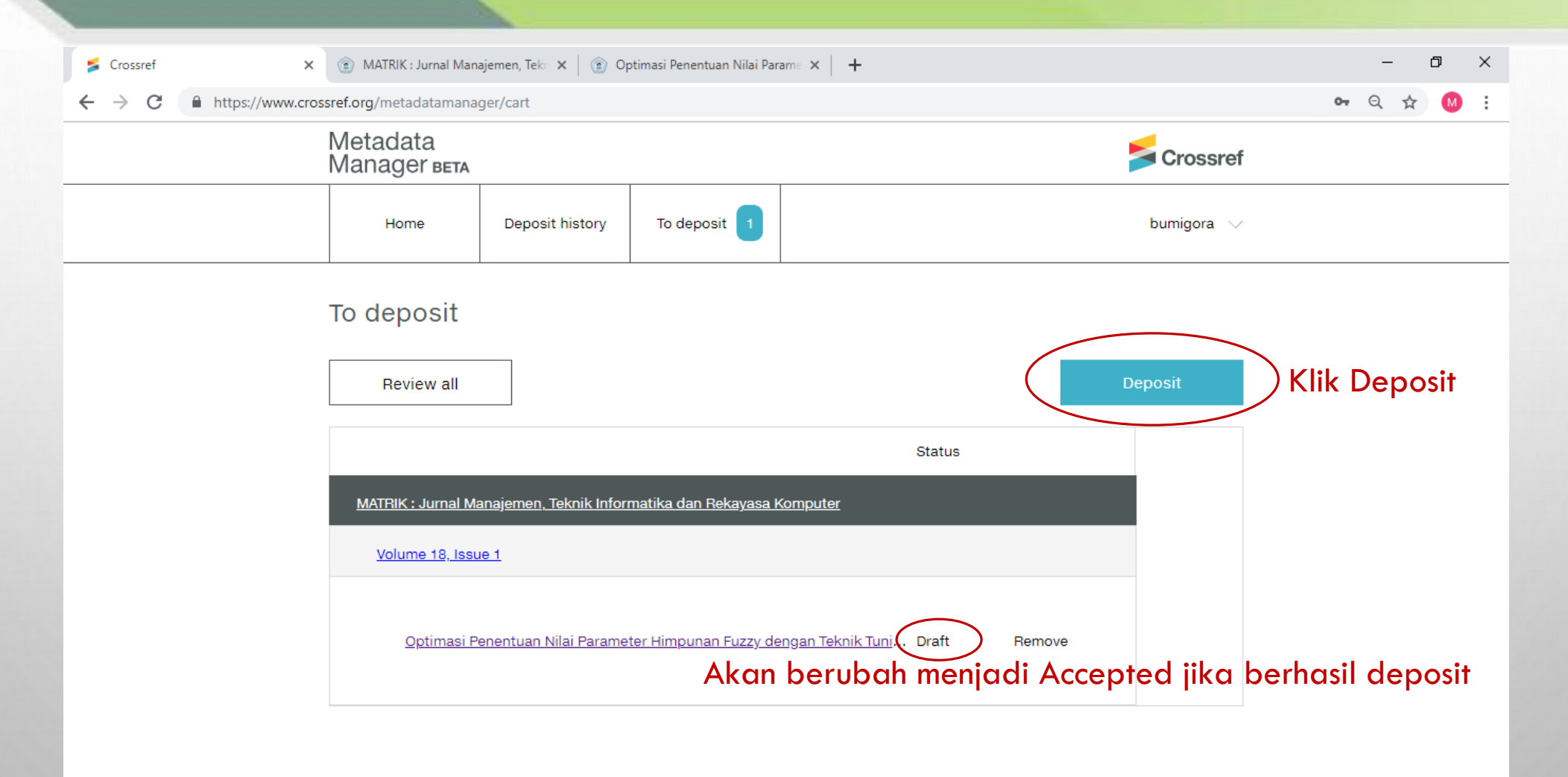

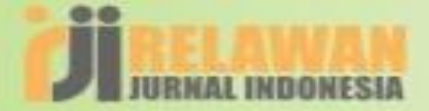

#### HASIL PROSES DEPOSIT DRAFT ARTIKEL

| <br>Home                         | Deposit history                        | To deposit                                  |                                                             |            |                                       |
|----------------------------------|----------------------------------------|---------------------------------------------|-------------------------------------------------------------|------------|---------------------------------------|
|                                  |                                        |                                             | bumigora                                                    | $\sim$     |                                       |
| Deposit resul                    | t                                      |                                             |                                                             |            |                                       |
|                                  |                                        | Your deposit has<br>Deposit ID<br>04/07/201 | s been processed<br>1442643003<br>19 05:36 PM               |            | Klik untuk maliha                     |
|                                  | Accepted<br>1                          | l deposits                                  | Failed deposits<br>0                                        |            | hasilnya, jika upo<br>metadata sesuai |
| Title                            |                                        |                                             | Status                                                      |            | hasilnya akan                         |
| MATRIK : Jurnal<br>Volume 18, Is | Manajemen, Teknik Ir<br>ssue 1         | nformatika dan Rekaya                       | asa Komputer                                                | _ <b>+</b> | diarahkan ke lan<br>URL web baru      |
| Optimas<br>Teknik Tu             | i Penentuan Nilai Para<br>uning System | ameter Himpunan Fuzz                        | zy dengan Success <u>https://doi.org/10.30812/matrik.v1</u> |            |                                       |

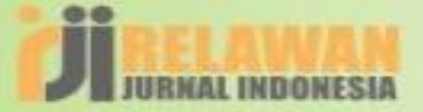

#### **STATUS DEPOSIT ARTIKEL**

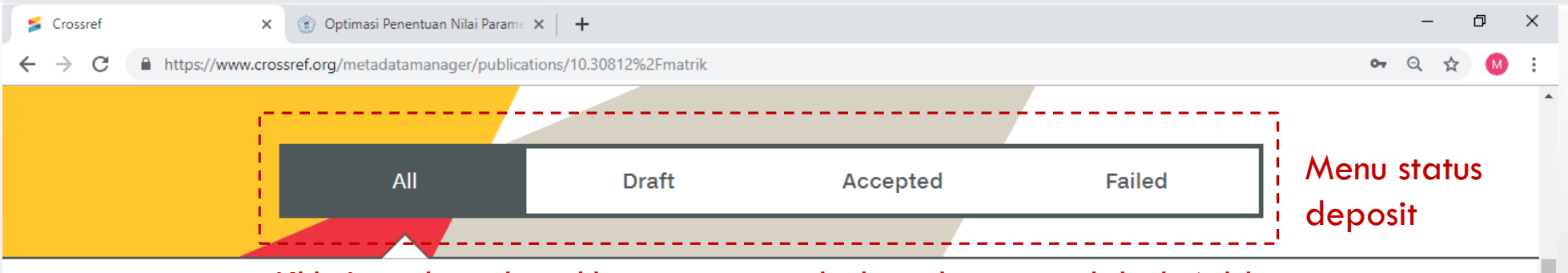

#### Klik Jurnal untuk melihat status perubahan data yg telah di Add MATRIK : Jurnal Manajemen, Teknik Informatika dan Rekayasa Komputer

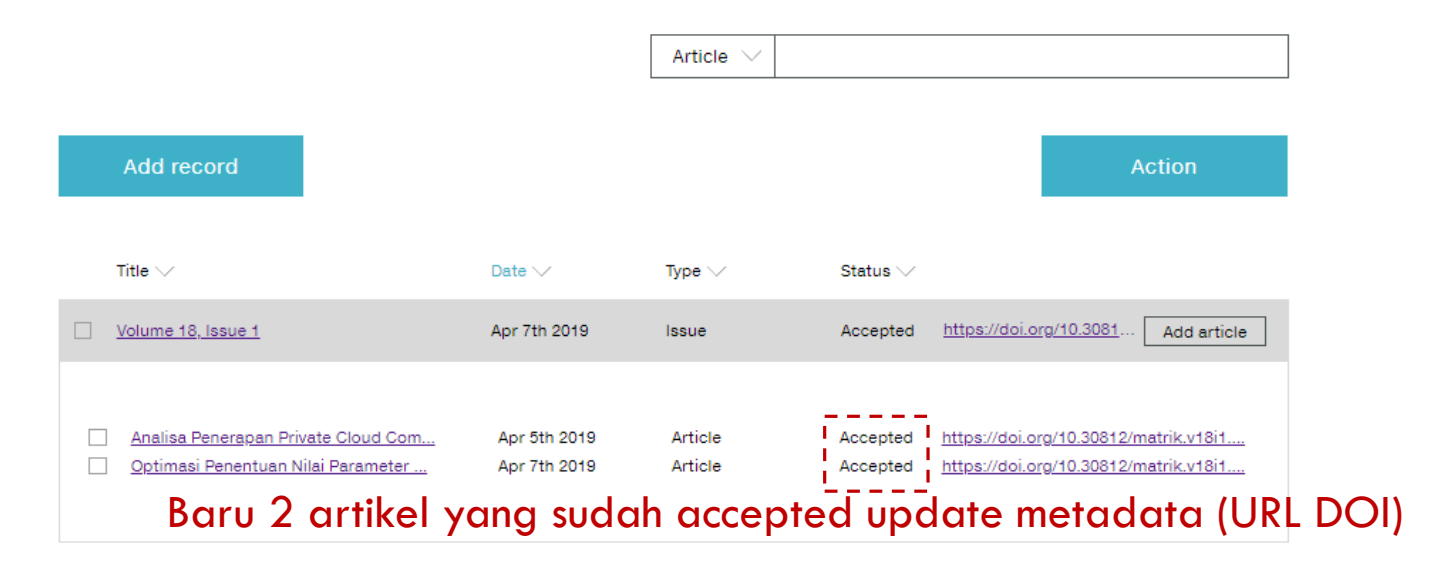

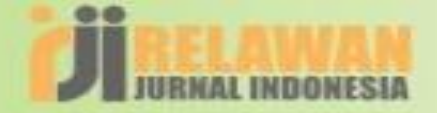

#### SELESAI....

# TERIMA KASIH ATAS PERHATIANNYA